# Зенит-ЛКИ

Руководство пользователя.

# Оглавление

- 1. Описание пользовательского интерфейса
  - <u>1.1. Вход в систему</u>
    - <u>1.1.1. Вход в систему по логину и паролю</u>
    - <u>1.1.2. Вход в систему через Госуслуги</u>
  - <u>1.2. Портфель</u>
    - <u>1.2.1. Формирование и актуализация портфеля</u>
    - <u>1.2.2. Активы</u>
    - 1.2.3. Отчеты
  - <u>1.3. Собрания</u>
    - 1.3.1. Режим "Собрания" в Зенит-ЛКИ
  - <u>1.4. Модуль голосования Зенит-ЛКИ</u>
    - 1.4.1. Информация о собрании
    - 1.4.2. Бюллетень
      - 1.4.2.1. Вопросы повестки дня
      - 1.4.2.2. Отображение материалов к вопросам повестки дня
      - <u>1.4.2.3. Голосование по указанию</u>
      - 1.4.2.4. Сервисные функции при заполнении бюллетеня
      - 1.4.2.5. Предупреждение о скором завершении этапа собрания в бюллетене
      - <u>1.4.2.6. Печать бюллетеня</u>
    - 1.4.3. Использование Зенит-ЛКИ на различных этапах собрания
      - 1.4.3.1. Участие в собрании
      - 1.4.3.2. Участие в заочной части собраний
        - 1.4.3.2.1. Отправка бюллетеня. Статус учета бюллетеня
        - <u>1.4.3.2.2. Просмотр отправленного бюллетеня</u>
      - <u>1.4.3.3. Период "тишины"</u>
      - 1.4.3.4. Регистрация на очной части собрания
      - 1.4.3.5. Голосование на очной части собрания
      - <u>1.4.3.6. Итоги собрания</u>
  - <u>1.5. Документы</u>

# 1. Описание пользовательского интерфейса

# 1.1. Вход в систему

Для входа в систему можно использовать логин и пароль, выданные регистратором, или подтвержденную учётную запись портала Госуслуги (если такой способ поддерживается регистратором).

На рисунке показан внешний вид окна входа в систему с возможностью входа через учетную запись портала Госуслуги. Если возможность входа через Госуслуги не предусмотрена регистратором, то кнопка "Войти через Госуслуги" будет скрыта.

| імчный<br>Гобно-     | Зенит- <mark>ЛКИ</mark>         |
|----------------------|---------------------------------|
| (аоинет<br>1нвестора | Вход в личный кабинет инвестора |
|                      | Имя пользователя                |
|                      | Пароль                          |
|                      | Вход                            |
|                      | — юм —                          |
|                      | Войти через ГОСУСЛУГИ           |
|                      | © 2021 3A0 "3Asix-cotr"         |

# 1.1.1. Вход в систему по логину и паролю

Для входа в систему по логину и паролю инвестору необходимо обратиться лично в представительство регистратора с запросом на предоставление доступа к личному кабинету. Инвестор предоставляет регистратору следующие идентификационные данные:

- ФИО,
- серия и номер паспорта РФ,
- ИНН (не обязательно),
- СНИЛС (не обязательно),
- адрес электронной почты,
- номер мобильного телефона.

Регистратор вводит эти данные в систему и предоставляет пользователю логин.

Система автоматически направляет на указанный адрес электронной почты письмо с ссылкой для установки пароля. Инвестор сам устанавливает пароль к своему личному кабинету. Таким образом исключается возможность раскрытия информации о пароле пользователя третьим лицам со стороны сотрудников регистратора.

Далее пользователь ЛКИ сможет использовать назначенный регистратором логин и установленный пароль для входа в систему.

# 1.1.2. Вход в систему через Госуслуги

Если регистратор предоставляет возможность идентификации пользователей ЛКИ через портал Госуслуги, то любой пользователь, имеющий подтвержденную учетную запись портала Госуслуги, может использовать эти данные для идентификации в системе и создать свой кабинет без личного обращения к регистратору.

При первом входе пользователя через Госуслуги будет создан личный кабинет по идентификационным данным, указанным в учетной записи портала Госуслуги.

Внимание! Если пользователь при попытке авторизации через Госуслуги получает сообщение "Непредвиденная ошибка при проверке подлинности поставщика учетных записей", то вероятнее всего учетная запись пользователя на Госуслугах не подтверждена. Пользователю необходимо подтвердить учетную запись на Госуслугах и после этого повторить попытку входа.

# 1.2. Портфель

На стартовой странице личного кабинета отображается портфель инвестора. В нем отражена актуальная информация обо всех активах (ценных бумагах) лица из всех реестров, которые помечены регистратором разрешенными для работы через Зенит-ЛКИ.

В списке активов предусмотрена индикация наличия обременений и активных корпоративных действий, проводимых по конкретному активу.

| Зенит-ЛКИ                                         | Портфель                                  | Собрания | Документы | 💄 Иванов И.И. | €  |
|---------------------------------------------------|-------------------------------------------|----------|-----------|---------------|----|
| Главная Портфель                                  |                                           |          |           |               |    |
| ЗАО "Невски<br>Акция обыкно<br>9 200 Р            | <b>те Зори"</b><br>венная именная (вып.   | 1)       |           |               | 92 |
| ОАО "НЕМА<br>Акция обыкно<br>15 000 Р<br>собрание | Н"<br>венная именная (вып.<br>ю́ременения | 1)       |           | 1:            | 50 |
| ОАО "Новые<br>Акция обыкно<br>52,5 Р<br>собрание  | з технологии"<br>венная именная (Вып      | .4)      |           | 1             | 05 |
| ОАО "Новые<br>Акция привил<br>317 Р               | е технологии"<br>егированная именная      | (Вып.4)  |           | 6             | 34 |

# 1.2.1. Формирование и актуализация портфеля

Во время первого входа в систему под учетной записью пользователя система отправляет запрос на формирование портфеля. Сбор данных портфеля осуществляется однократно по всем реестрам, которые помечены регистратором разрешенными для работы через Зенит-ЛКИ. В реестрах происходит поиск активов по идентификационным данным инвестора.

Дальнейшая актуализация данных портфеля происходит независимо от входа пользователя в системе. При проведении операций по активу информация попадает в Зенит-ЛКИ. Пользователь личного кабинета всегда видит актуальную информацию по всем своим активам.

| Зенит-ЛКИ               | Портфель | Собрания | Документы | 💄 Кокоева К.С. 🛛 🔁 |
|-------------------------|----------|----------|-----------|--------------------|
| Главная <b>Портфель</b> |          |          |           |                    |
|                         |          |          |           |                    |
|                         |          | × .      |           |                    |

Сбор данных портфеля...

## 1.2.2. Активы

В портфеле представлена следующая информация об активе:

- наименование актива,
- стоимость актива (вычисляемая по биржевой цене или по номиналу),
- наименование и контактные реквизиты эмитента, в реестре которого размещен актив,
- информация об обременениях, установленных на бумаги актива.

Информация о наличии обременения указывается в списке активов в портфеле в виде индикации *"обременение"* на активе.

При нажатии на актив в списке откроется страница информации об активе.

На странице информации об активе указано общее количество бумаг в активе, количество обремененных бумаг, свободное количество бумаг актива. Ниже расположен список обременений с подробной информацией по каждому из них:

- тип документа,
- номер документа,
- дата документа,
- количество обремененных ЦБ.

Если по данному активу в системе существует активное собрание, то ссылка на него будет отображаться в верхней части страницы с информацией об активе.

| Зенит-ЛКИ                                                                                              | Портфель                                      | Собрания | Документы | ≗ ~ |  |  |  |  |
|----------------------------------------------------------------------------------------------------|-----------------------------------------------|----------|-----------|-----|--|--|--|--|
| лавная Портфель ЗАО "Невские Зори" • Акция обыкновенная именная (вып.1 доп.001) • Владение             |                                               |          |           |     |  |  |  |  |
| Годовое общее собрание акционеров                                                                      |                                               |          |           |     |  |  |  |  |
| Всего<br>500<br>Обременения отсутствуют                                                                | Стоимость<br>50 000 Р<br>По номиналу<br>100 Р |          |           | C   |  |  |  |  |
| Закрытое акционерное общество "Невские Зори"<br>Акция обыкновенная именная (вып.1 доп.001)<br>Владение |                                               |          |           |     |  |  |  |  |
| ПОДРОБНЕЕ<br>Ваказать отчёт<br>Вы сможете скачать готовый отчёт в личном кабинете                      |                                               |          |           |     |  |  |  |  |
| ПОДРОБНЕЕ                                                                                              |                                               |          |           |     |  |  |  |  |

# 1.2.3. Отчеты

На странице информации об активе есть возможность заказать отчет по активу. Регистратор предоставляет список отчетов, доступных для заказа.

Для того, чтобы заказать отчет, зайдите на страницу актива и откройте ссылку "Заказать отчет". В появившемся списке отчетов выберите нужный отчет и заполните данные запроса. После этого нажмите кнопку "Отправить" и после ввода кода подтверждения отчет будет отправлен регистратору. Дальнейшая работа с отчетом (получение счета на оплату услуг по формированию отчета, получение самого отчета) происходит в режиме "Документы" (см. главу "1.5. Документы" данного руководства).

| Зенит-ЛКИ                                                       | Портфель Собрания Документы 😤 🗸           |
|-----------------------------------------------------------------|-------------------------------------------|
| Главная Портфель ЗАО "Невские Зори" • Акция обыкновенная именна | я (вып.1 доп.001) • Владение Выбор отчёта |
|                                                                 |                                           |
| Выписка со счета<br>зарегистрированного лица                    | Справка о наличии ценных бумаг            |
| ДАЛЕЕ                                                           | ДАЛЕЕ                                     |
| Справка об операциях по счету                                   | Уведомление о выполненной<br>операции     |
| ДАЛЕЕ                                                           | ДАЛЕЕ                                     |

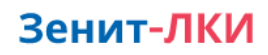

Главная Заказ отчёта

## Выписка со счета зарегистрированного лица

| 3AO | "Невские Зори" |  |  |
|-----|----------------|--|--|
| ۲   | Номер счёта: 9 |  |  |
|     |                |  |  |

#### Состояние счёта

| ۲         | На момент формирования                                                             | О На дату                                                                       |  |  |  |
|-----------|------------------------------------------------------------------------------------|---------------------------------------------------------------------------------|--|--|--|
| (j)       | При формировании отчёта будет использовано<br>последнее актуальное состояние счёта | При формировании отчёта будет использовано<br>состояние счёта на указанную дату |  |  |  |
| ОТПРАВИТЬ |                                                                                    |                                                                                 |  |  |  |

# 1.3. Собрания

Зенит-ЛКИ предоставляет сервис для участия зарегистрированных лиц в электронном голосовании по собраниям, проводимым регистратором.

# 1.3.1. Режим "Собрания" в Зенит-ЛКИ

В режиме "Собрания" отображается список всех собраний по реестрам эмитента. В верхней части списка находятся активные собрания, ниже - завершенные или отмененные.

Если собрание проводится по какому-либо активу пользователя, то в списке активов отображается индикация о собрании в строке актива, а также информация обо всех активных собраниях доступна на странице информации об активе в виде списка ссылок на корпоративные действия.

Пользователь системы может перейти к нужному собранию путем нажатия на собрание режима "Собрания" или со страницы информации об активе.

| Зен       | ит-ЛКИ                                      | Портфель                     | Собрания | Документы | 💄 Иванов И.И. 🗦 |
|-----------|---------------------------------------------|------------------------------|----------|-----------|-----------------|
| Главная   | Собрания                                    |                              |          |           |                 |
| $\oslash$ | ОАО "НЕМАН"<br>Годовое общее собрани        | іе акционеров                |          |           |                 |
| $\oslash$ | ОАО "Новые технолс<br>Годовое общее собрани | <b>гии"</b><br>1е акционеров |          |           |                 |

При выборе собрания происходит переход в модуль голосования.

# 1.4. Модуль голосования Зенит-ЛКИ

# 1.4.1. Информация о собрании

При появлении сведений о собрании в Зенит-ЛКИ в модуле голосования отображаются публичные данные о собрании:

- сведение об эмитенте, который проводит собрание;
- форма собрания;
- тип собрания;
- адреса проведения;
- этапы собрания с указанием дат и времени их начала и окончания;
- повестка дня;
- материалы к собранию.

| 🔶 ҚД / Внеоч          | ередное собрание Открытое           | акционер           | оное общество "Новые технологии"                                  |  |  |
|-----------------------|-------------------------------------|--------------------|-------------------------------------------------------------------|--|--|
| 01.10                 | • Фиксация списка                   | Внеоч              | передное собрание<br>рытор акционерное общество                   |  |  |
| 26.10                 | Заочное голосование                 | "Новые технологии" |                                                                   |  |  |
|                       | УЧАСТВОВАТЬ                         | *                  | Собрание (совместное присутствие участников)<br>Форма мероприятия |  |  |
| <b>28.10</b><br>10:00 | • Окончание заочного<br>голосования | 9                  | Россия<br>Место проведения собрания                               |  |  |
| 30.10<br>08:00        | • Регистрация                       |                    | 🔚 Повестка дня 📎 Материалы собрания                               |  |  |
| <b>30.10</b><br>08:00 | • Голосование                       |                    |                                                                   |  |  |
|                       | Завершение<br>голосования           |                    |                                                                   |  |  |
|                       | • Публикация результато в           |                    |                                                                   |  |  |
|                       |                                     |                    |                                                                   |  |  |

Переход к собранию из Зенит-ЛКИ осуществляется по ссылке на собрание из списка активных собраний, либо непосредственно из актива, по которому проводится собрание.

| Зенит-ЛКИ                                 | ортфель Собрания Док                   | ументы 💄 Са            | уляк П.С. 🄁 |           |               |   |
|-------------------------------------------|----------------------------------------|------------------------|-------------|-----------|---------------|---|
| Главная Портфель ОАО "Новые то            | ехнологии" • Акция обыкновенная им     | іенная (Вып.4) • Владі | ение        |           |               |   |
| 🔗 Внеочередное собрание 🚽                 |                                        |                        |             |           |               |   |
| Paara                                     |                                        |                        |             |           |               |   |
| 520                                       | Зенит-ЛКИ                              | Портфель               | Собрания    | Документы | 💄 Сауляк П.С. | € |
| Обременения отсутствуют                   | Главная Собрания                       |                        |             |           |               |   |
| Открытое акционерн                        | ОАО "НЕМАН"<br>Годовое общее собр      | ание акционеров        |             |           |               |   |
| Акция обыкновенная именная (В<br>Владение | ОАО "Новые техно<br>Внеочередное собра | логии"<br>ние          |             |           |               |   |
| ПОДРОБНЕЕ                                 |                                        |                        |             | 1         |               |   |

Если лицу доступны какие-то действия в собрании, то помимо этапов собрания на экране будет отображена кнопка с действием (например, "Участвовать",

"Голосовать", "Регистрироваться", "Заполнить бюллетень", "Смотреть бюллетень", "Смотреть результаты").

На странице информации о собрании можно почитать повестку дня.

| Повестка дня                                                                                                    |         |
|----------------------------------------------------------------------------------------------------|---------|
| <ol> <li>Об утверждении годового отчета, годовой бухгалтерской (финансовой) отчетности Общества, а также<br/>предложения о распределении прибыли (в том числе о выплате дивидендов) и убытков по результатам 202<br/>отчетного года.</li> </ol> | 0 ~     |
| 2. Об избрании членов Совета директоров Общества.                                                                                                    | ~       |
| 3. Об избрании членов Ревизионной комиссии Общества.                                                                                                    | ~       |
| 4. Об утверждении аудитора Общества.                                                                                                    | ~       |
| 5. Об одобрении сделок, в совершении которых имеется заинтересованность.                                                                                                    | ~       |
|                                                                                                    |         |
|                                                                                                    | ЗАКРЫТЬ |

Кроме того, можно ознакомиться с материалами собрания.

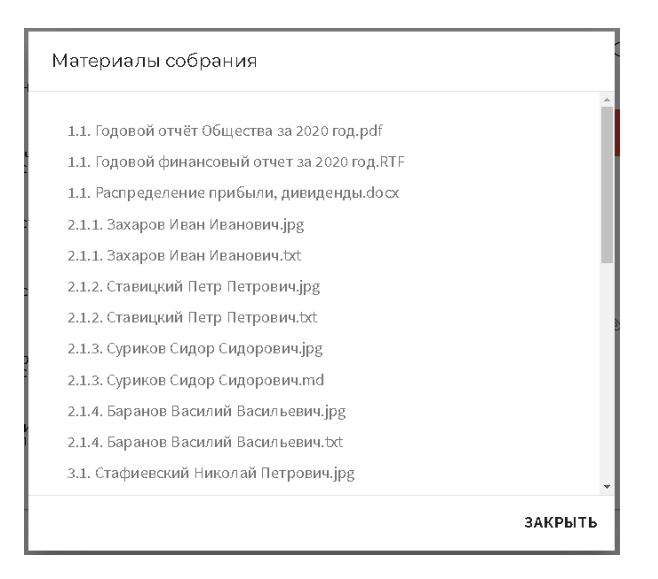

# 1.4.2. Бюллетень

Переход в бюллетень осуществляется со страницы собрания при нажатии на кнопку действия "Голосовать"/"Заполнить бюллетень" (режим заполнения) или "Посмотреть бюллетень" (режим просмотра).

Ниже на рисунке представлен бюллетень в режиме редактирования.

| По                                                                                                    | овестка дня Материалы Мои акции                                                                                                    |
|----------------------------------------------------------------------------------------------------|----------------------------------------------------------------------------------------------------|
| 🔶 Собрания / Годовое общее собрание акционеров Открытое акционер                                                                                           | рное общество "Новые технологии" / Голосование                                                                                                    |
| < 1 2 3 4 5 > С.Е. 33%) 🐼 Бюллетень сохранён                                                                                                    |                                                                                                    |
| Вотношении части акций имеются указания по голосованию                                                                                                    | ВЫБРАТЬ БУМАГИ                                                                                                    |
| Вопрос ]<br>Об утверждении годового отчета, годовой бухгалтерской (финансов<br>о распределении прибыли (в том числе о выплате дивидендов) и убы            | зой) отчетности Общества, а также предложения<br>ытков по результатам 2020 отчетного года.                                                                                                    |
| Решение 1.1<br>Утвердить годовой отчет, годовую бухгалтерскую (финансовую) отче<br>распределении прибыли (в том числе о выплате дивидендов) и убыти<br>~3A | <ul> <li>Материалы по решению</li> <li>етность Общества, а также предложения о<br/>ков по результатам 2020 отчетного года.</li> <li>Расширенное голосование</li> <li>205 голосов<br/>всего</li> <li>ПРОТИВ</li> <li>ВОЗДЕРЖУСЬ</li> </ul> |
| Вопрос 2<br>Об избрании членов Совета директоров Общества.                                                                                                 | B                                                                                                    |

В верхней части бюллетеня расположены ссылки на повестку дня, материалы собрания и раздел "Мои акции", содержащий пакет акций для голосования в собрании с указанием количества ЦБ и места хранения ЦБ в реестре.

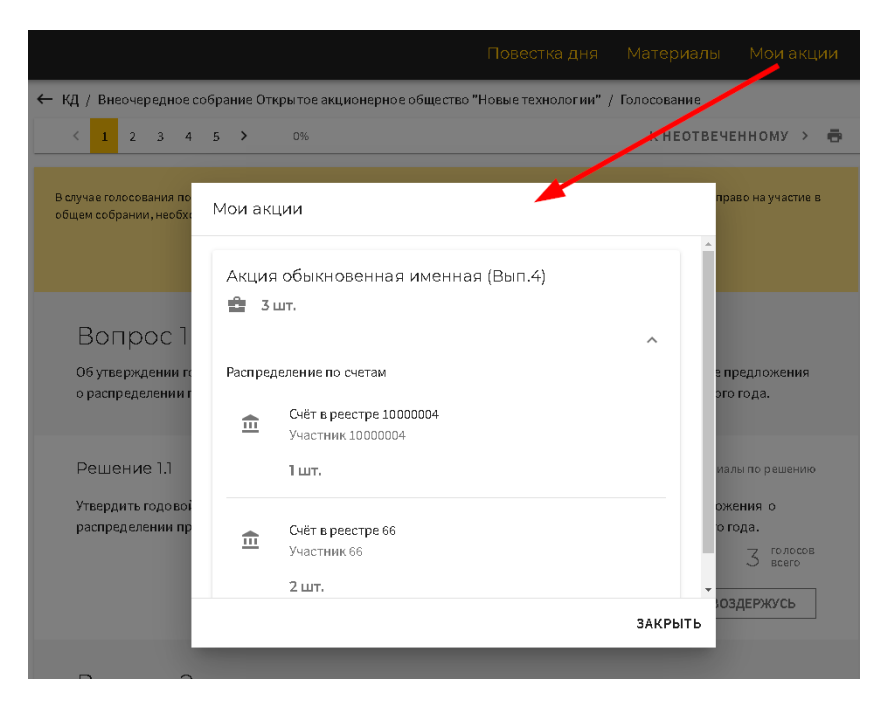

В верхней части бюллетеня можно ознакомиться с повесткой дня, материалами собрания и списком бумаг инвестора, участвующих в собрании.

При нажатии на вопрос повестки дня можно перейти к вопросу в бюллетене.

#### 1.4.2.1. Вопросы повестки дня

Бюллетень представляет собой список вопросов повестки дня с решениями и материалами по ним. В повестке дня могут быть использованы следующие типы вопросов:

- простой вопрос;
- кумулятивный вопрос;
- вопрос "большинством ЗА";
- вопрос с подвопросами.

Возле каждого вопроса написано количество голосов, которыми можно голосовать. При нажатии на него можно увидеть, из каких бумаг (с указанием их мест хранения в реестре) образовалось это количество.

Простой вопрос представляет собой описание вопроса повестки дня и решения по нему с материалами (при их наличии) и вариантами волеизъявления "ЗА"/"ПРОТИВ"/"ВОЗДЕРЖУСЬ", а также указанием количества голосов по вопросу.

### Вопрос 1

Об утверждении годового отчета, годовой бухгалтерской (финансовой) отчетности Общества, а также предложения о распределении прибыли (в том числе о выплате дивидендов) и убытков по результатам 2020 отчетного года.

Решение 1.1

📎 Материалы по решению

Утвердить годовой отчет, годовую бухгалтерскую (финансовую) отчетность Общества, а также предложения о распределении прибыли (в том числе о выплате дивидендов) и убытков по результатам 2020 отчетного года.

520 всего

| ЗA |  |
|----|--|
|----|--|

против

воздержусь

**Кумулятивный вопрос** представляет собой описание вопроса и решение с указанием количества мест в избираемом органе и материалами по нему, и список кандидатов с подробной информацией о каждом из них.

В вопросе указывается общее количество кумулятивных голосов, которыми можно проголосовать по вопросу, а также количество нераспределенных кумулятивных голосов.

При голосовании по вопросу можно либо проставить по кандидатам количество кумулятивных голосов "ЗА", либо проголосовать всеми голосами в целом по вопросу "ПРОТИВ ВСЕХ"/"ВОЗДЕРЖУСЬ ПО ВСЕМ".

| Вопрос 2                                       |                                                                                                    |
|------------------------------------------------|----------------------------------------------------------------------------------------------------|
| Об избрании членов Совета директоров Общества. |                                                                                                    |
| Решение 2.1                                    | 🕲 Материалы по решени                                                                               |
| Избрать Совет директоров Общества.             |                                                                                                    |
| 🚯 Количество мест в избираемом органе: 3       |                                                                                                    |
|                                                | <b>390</b> кумулятивных 7560 кумулятивны голосов всего                                              |
| *дробная часть о бщего н                       | соличества голосов может быть отдана только за одного из кандидато<br>ОЧИСТИТЬ РАСПРЕДЕЛИТЬ ПОРОВНУ |
| 1. Захаров Иван Ивано вич <u>Подробнее</u>     | 390 ·                                                                                               |
| 2. Ставицкий Петр Петрович<br>Подробнее        | 390 SA                                                                                              |
| 3. Суриков Сидор Сидорович<br>Подробнее        | 390                                                                                                 |
| 4. Баранов Василий Васильевич<br>Подробнее     | 3A .                                                                                                |
|                                                | ПРОТИВ ВСЕХ ВОЗДЕРЖУСЬ<br>ПО ВСЕМ                                                                   |

Вопрос "большинством ЗА" представляет собой описание вопроса и решение с указанием количества мест в избираемом органе и материалами по нему, и список кандидатов с подробной информацией о каждом из них. По каждому кандидату в отдельности можно проголосовать "ЗА"/"ПРОТИВ"/"ВОЗДЕРЖУСЬ" всеми указанными в вопросе голосами.

Количество кандидатов, за которых проголосовали "ЗА", не должно превышать количество мест в избираемом органе.

# Вопрос 3

Об избрании членов Ревизионной комиссии Общества.

|       | ·                                             |      |          |                      |
|-------|-----------------------------------------------|------|----------|----------------------|
| Реше  | ение                                          |      | Ø        | Материалы по решению |
| Избра | ть ревизионную комиссию Общества.             |      |          |                      |
| 6     | Количество мест в избираемом органе: 3        |      |          |                      |
|       |                                               |      |          | 520 голосов<br>всего |
| F     | 1. Стафиевский Николай Петрович<br>Подробнее  | √3A  | ПРОТИВ   | ВОЗДЕРЖУСЬ           |
|       | 2. Маликов Глеб Иванович<br>Подробнее         | ✓ 3A | ПРОТИВ   | ВОЗДЕРЖУСЬ           |
| P     | 3. Брагин Юрий Сергеевич<br>Подробнее         | ЗА   | ✓ ПРОТИВ | воздержусь           |
| T     | 4. Гребенюк Александр Николаевич<br>Подробнее | ЗА   | ПРОТИВ   | ✓ ВОЗДЕРЖУСЬ         |

#### Вопрос с подвопросами представляет собой описание вопроса с несколькими

решениями, по каждому из которых можно проголосовать "ЗА"/"ПРОТИВ"/"ВОЗДЕРЖУСЬ" всем количеством голосов, указанных в решении.

| Вопрос 5<br>Об одобрении сделок, в совершении которых имеетс | ся заинтересованности    | b.     |                         |
|--------------------------------------------------------------|--------------------------|--------|-------------------------|
| Решение 5.1                                                  |                          |        | 📎 Материалы по решению  |
| Одобрить сделку в рамках Договора № МР-1212/РК/7-            | -1 от 28.12.2020г.<br>ЗА | ПРОТИВ | 520 всего<br>воздержусь |
| Решение 5.2                                                  |                          |        | 📎 Материалы по решению  |
| Одобрить сделку в рамках Договора № МР-1212/РК/7-            | 2 от 28.12.2020 г        |        | 520 голосов<br>всего    |
|                                                              | ЗА                       | ПРОТИВ | воздержусь              |

### 1.4.2.2. Отображение материалов к вопросам повестки дня

Все материалы повестки дня можно посмотреть единым списком по ссылке из верхней части бюллетеня.

|                      | Повестка дня М                                                 | атериалы Мои акции          |
|----------------------|----------------------------------------------------------------|-----------------------------|
| 🔶 Собрания / Годовое | общее собрание акционеров Открытое акционерное общество "Новых | е технологии" / Голосование |
| < 1 2 3 4            | 5 → СЕ 33%) Ф Сохранение                                       | e e                         |
|                      | Материалы собрания                                             |                             |
| 3. Суриков           |                                                                | <u>^</u>                    |
|                      | 1.1. Годовой отчёт Общества за 2020 год.pdf                    |                             |
| 🔬 4. Баранов         | 1.1. Годовой финансовый отчет за 2020 год.RTF                  |                             |
| Подробнее            | 1.1. Распределение прибыли, дивиденты.docx                     | ·                           |
|                      | 2.1.1. Захаров Иван Иванович.jpg                               |                             |
|                      | 2.1.1. Захаров Иван Иванович.txt                               | зоздержусь                  |
|                      | 2.1.2. Ставицкий Петр Петрович.jpg                             | HOBCEM                      |
|                      | 2.1.2. Ставицкий Петр Петрович.txt                             |                             |
| Вопрос 3             | 2.1.3. Суриков Сидор Сидорович.jpg                             | -                           |
| Об избрании член     | 3                                                              | ЗАКРЫТЬ                     |

Кроме того, материалы могут быть также отображены в вопросах и решениях, к которым относятся.

| Вопрос 5<br>Об одобрении сделок, в совершении которых имеется заин | гересованность.                                 |
|--------------------------------------------------------------------|-------------------------------------------------|
| Решение 5.1                                                        | 📎 Материалы по решению                          |
| Одобрить сделку в рамках Договора № МР-1212/РК/7-1 от 28           | .12.2020г.<br>520 всего<br>за против воздержусь |
| Решение 5.2                                                        | 📃 📎 Материалы по решению                        |
| Одобрить сделку в рамках Договора №МР-1212/РК/ 7-2 от 28           | .12.2020 г<br>520 голосов<br>всего              |
|                                                                    | ЗА ПРОТИВ ВОЗДЕРЖУСЬ                            |

В кумулятивных вопросах и вопросах "большинством ЗА" можно посмотреть материалы по кандидатам в отдельном окне (при их наличии).

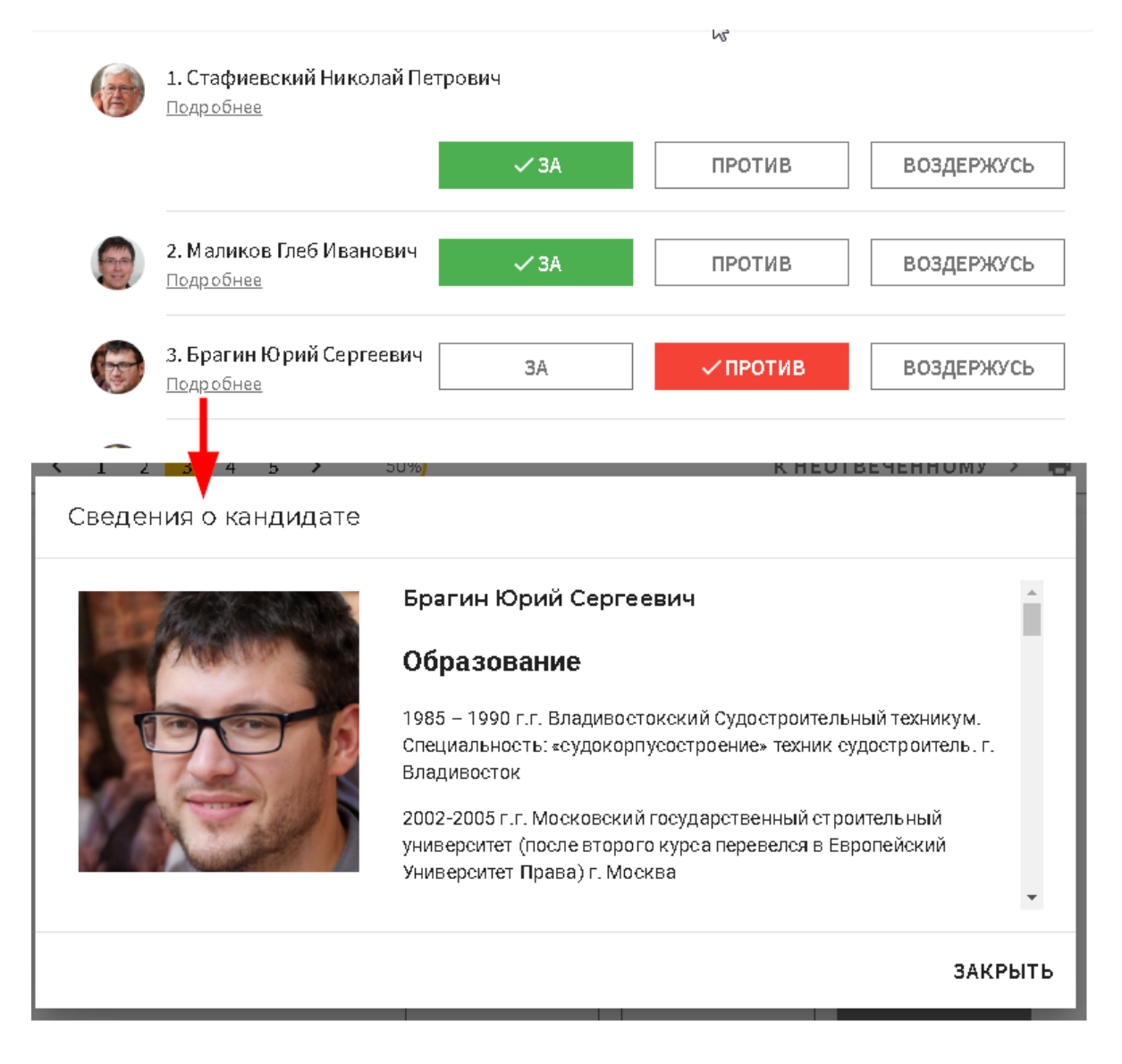

#### 1.4.2.3. Голосование по указанию

Если после даты составления списка лиц, участвующих в собрании, были совершены операции по передаче ЦБ другим лицам, то возможны ситуации, когда необходимо учесть указания о волеизъявлении со стороны приобретателей акций. В бюллетене предусмотрена возможность голосования по указанию.

В верхней части бланка находится блок выбора ценных бумаг для голосования по указанию.

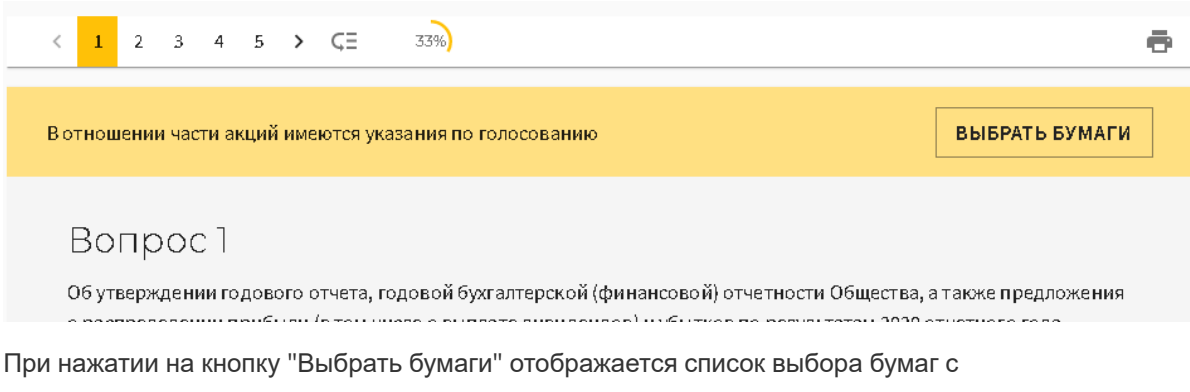

указанием мест их хранения в реестре регистратора.

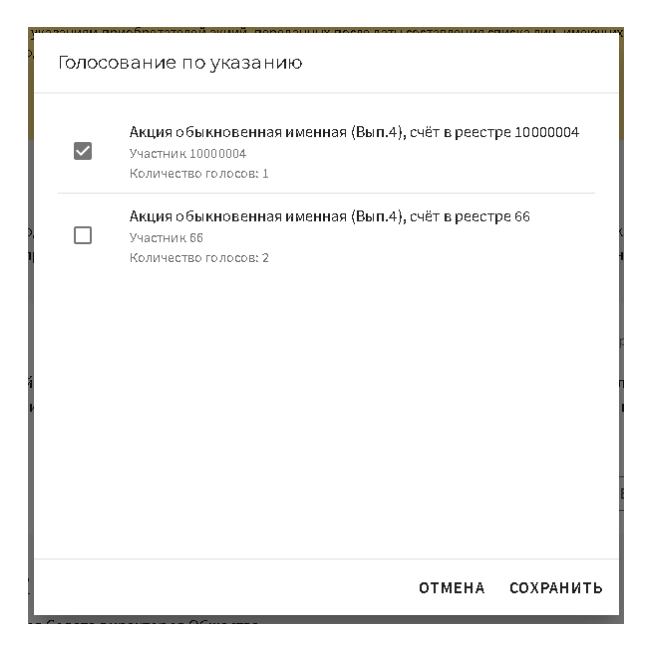

Если инвестор выбрал ценные бумаги для голосования по указанию, то появляется расширенный режим голосования, позволяющий вводить данные непосредственно по каждому счёту и бумаге, по которым есть указание. Режим можно включить/выключить для конкретного вопроса. Для этого рядом с каждым вопросом расположен переключатель "Расширенное голосование". По умолчанию режим выключен. При его включении для каждого счёта и бумаги с указанием формируется свой блок для голосования. Форма блока зависит от типа вопроса.

| ешение 1.1                                                                        | 🔘 Мат                                                                                                    | ериалы по решенин       |
|-----------------------------------------------------------------------------------|----------------------------------------------------------------------------------------------------|-------------------------|
| твердить годовой отчет, годовую бухгалт<br>аспределении прибыли (в том числе о вы | терскую (финансовую) отчетность Общества, а также пред<br>плате дивидендов) и убытков по результатам 2020 отчетно<br>Правили Сарания Сарания Сарания Сарания Сарания Сарания | цложения о<br>ого года. |
|                                                                                   |                                                                                                    | Голосо<br>всего         |
|                                                                                   | ЗА ПРОТИВ                                                                                                    | воздержусь              |
| Голосование по указанию 🔫                                                         |                                                                                                    |                         |
|                                                                                   |                                                                                                    |                         |
| Акция обыкновенная именная (Вып.4),<br>Участник 66                                | счет в реестре 66                                                                                                    |                         |
| Акция обыкновенная именная (Вып.4),<br>Участник 66                                | счет в реестре 66<br>голосов<br>осталось                                                                                                    | 2 голосов<br>всего      |

В случае, если бумаги по указанию выбираются после того, как заполнение бюллетеня было начато, или пользователь меняет состав бумаг для расширенного голосования, заполнение бюллетеня будет сброшено, о чем пользователя предупредит соответствующее сообщение.

### 1.4.2.4. Сервисные функции при заполнении бюллетеня

В бюллетене предусмотрен ряд функций для удобства пользователя.

В верхней части бюллетеня расположена панель со списком номеров вопросов и процентом заполнения бюллетеня. При пролистывании бюллетеня эта панель остается всегда на экране и в списке вопросов выделяется текущий просматриваемый пользователем вопрос. Если нужно быстро переместиться на нужный вопрос, можно нажать на его номер в списке вопросов на панели, и бюллетень будет автоматически пролистан до этого вопроса.

Также есть возможность быстрым способом перейти к первому неотвеченному вопросу, нажав кнопку "Перейти к первому неотвеченному вопросу".

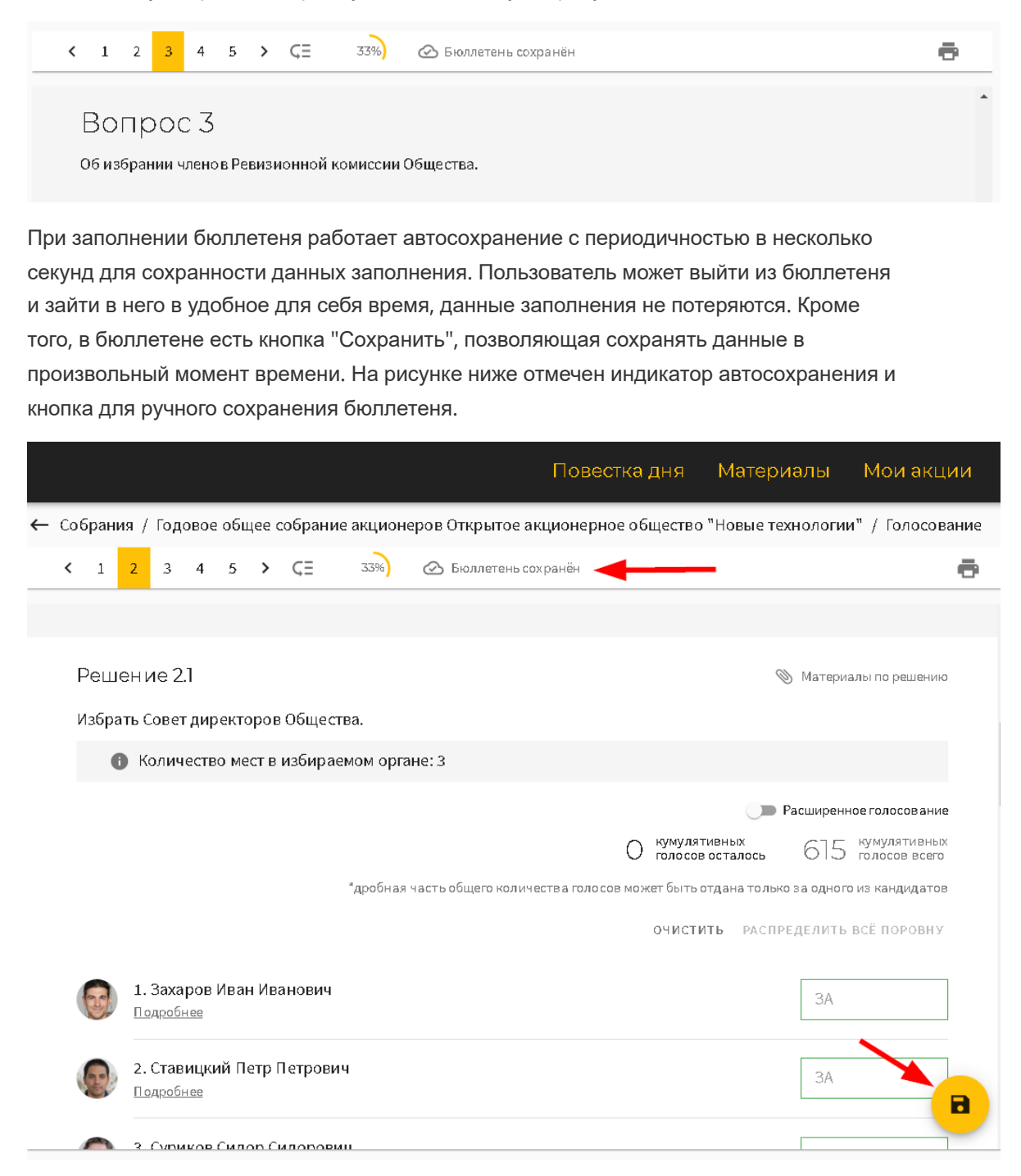

В бюллетене предусмотрен ряд сервисных функций, упрощающих заполнение бюллетеня.

В каждом поле ввода можно вывести меню с доступными сервисными функциями.

Для кумулятивного вопроса предусмотрены следующие сервисные функции:

 индикация количества нераспределенных по вопросу голосов. Если по кандидатам введено больше голосов, чем есть у инвестора, то в поле указывается отрицательное число;

- очистить (по вопросу) очищает поля для ввода голосов для всех кандидатов;
- распределить поровну распределяет все голоса поровну по всем кандидатам.
   Указывается целое число голосов для каждого кандидата, остаток от деления количества кумулятивных голосов на количество кандидатов указывается в нераспределенных по вопросу голосах;
- добавить остаток добавляет в поле все нераспределенные по вопросу голоса;
- добавить 1/п всех голосов, где n количество мест в избираемом органе записывает в поле целую часть от деления количества голосов на количество мест в избираемом органе;
- очистить (по кандидату) производит очистку поля для ввода голосов по конкретному кандидату.

| Реше                                                                                                    | ение 2.1                                                               | 🔊 Материалы по реі                                                             | шению                                                             |                                  |
|----------------------------------------------------------------------------------------------------|------------------------------------------------------------------------|--------------------------------------------------------------------------------|-------------------------------------------------------------------|----------------------------------|
| Избрат                                                                                                    | ь Совет директоров Общества.<br>Количество мест в избираемом органе: 3 |                                                                                |                                                                   | - 11                             |
|                                                                                                    | *дробная часть о бщего количества голосо                               | 37 кумулятивных<br>голосовосталось<br>в может быть отдана тольк<br>очистить р. | 36 кумулят<br>голосов<br>со за одного из канди<br>аспределить пор | ивных<br>всего<br>идатов<br>ОВНУ |
| 6                                                                                                    | 1. Захаров Иван Иванович<br>Подробнее                                  |                                                                                | 5 JA                                                              | Добавить остаток                 |
|                                                                                                    | 2. Ставицкий Петр Петрович<br>Подробнее                                |                                                                                | ЗА                                                                | Очистить                         |
| and the second second s | 3. Суриков Сидор Сидорович<br>Подробнае                                |                                                                                | ЗА                                                                | 0<br>0<br>0                      |
| <b>F</b>                                                                                                    | 4. Баранов Василий Васильевич<br>Подробнее                             |                                                                                | ЗА                                                                | 0<br>0                           |
|                                                                                                    |                                                                        | ПРОТИВ ВСЕХ                                                                    | ВОЗДЕРЖУ<br>ПО ВСЕМ                                               | Cb R                             |
|                                                                                                    |                                                                        |                                                                                |                                                                   |                                  |

Помимо указанных выше сервисных функций, в блоках расширенного голосования предусмотрены следующие сервисные функции:

- индикация количества нераспределенных по вопросу голосов. Если по вариантам голосования введено больше голосов, чем есть у инвестора, то в поле указывается отрицательное число;
- добавить остаток добавляет в поле все нераспределенные по вопросу голоса;
- очистить производит очистку поля для ввода голосов по конкретному варианту голосования.

| ∕частник 10000002 |                              |
|-------------------|------------------------------|
|                   | 2 солосов ССТАЛОСЬ ССТОЛОСОВ |
|                   | В ПРОТИВ Добавить остаток    |

При сохранении бюллетеня происходит валидация введенных данных. Если по заполнению голосования по вопросу есть ошибки, то они показываются пользователю в виде индикации под каждым вопросом.

| Решение 1.1                                                                                            |                                               | Ø                                              | Материалы по решению           |
|----------------------------------------------------------------------------------------------------|-----------------------------------------------|------------------------------------------------|--------------------------------|
| Утвердить годовой отчет, годовую бухгалтерскую (ф<br>распределении прибыли (в том числе о выплате диви | инансовую) отчетност<br>идендов) и убытков по | ть Общества, а также<br>о результатам 2020 отч | предложения о<br>четного года. |
|                                                                                                    |                                               | 💶 Pa                                           | асширенное голосование         |
|                                                                                                    |                                               |                                                | 2 голосов<br>всего             |
|                                                                                                    | ЗА                                            | ПРОТИВ                                         | ВОЗДЕРЖУСЬ                     |
| Голосование по указанию                                                                                |                                               |                                                |                                |
| Акция обыкновенная именная (Вып.4), счёт в рее<br>Участник 1000002                                     | стре 10000002                                 |                                                |                                |
|                                                                                                    |                                               | -8 голосс                                      | в ПО голосов всего             |
| [                                                                                                    | - 3A<br>8 *                                   | - против<br>10 :                               | ВОЗДЕРЖУСЬ                     |

# 1.4.2.5. Предупреждение о скором завершении этапа собрания в бюллетене

При приближении времени завершения этапов "заочное голосование", "голосование" появляется всплывающее уведомление с таймером обратного отсчёта, чтобы пользователь при необходимости успел завершить работу с бюллетенем и отправить его вовремя.

|     |      |    |           |              |       |          |           |     |       |         |           |          |          | Пове      | естн  | ка д  | ня     | Мат  | ери   | алы     | Мо             | и акц                     | ии |   |
|-----|------|----|-----------|--------------|-------|----------|-----------|-----|-------|---------|-----------|----------|----------|-----------|-------|-------|--------|------|-------|---------|----------------|---------------------------|----|---|
|     | ←    | Co | бра       | ния          | / Го, | дов      | oe c      | бщ  | ee ci | обрани  | іе акцион | еров Отн | фытое а  | кционерно | ре об | 5щест | во "Но | выет | ехно. | логии"  | / Голо         | совані                    | 4e |   |
|     | _    | <  | 1         | 2            | 3     | 4        | 4         | 5   | >     | ςΞ      | 33%)      | 🖉 Бі     | оллетень | сохранён  |       |       |        |      |       |         |                |                           | ē  |   |
|     |      |    |           |              |       |          |           |     |       |         |           |          |          |           | Π     | ΙΡΟΤΙ | 1B BCE | K I  | В     | ЮЗДЕР   | ЖУСЬ           | 000                       |    | * |
|     |      |    | Вс<br>оби | )П <br>ізбра | ОС    | С<br>чле | 3<br>:ное | Pei | визи  | онной   | комиссии  | и Общест | ва.      |           |       |       |        |      |       |         |                |                           |    |   |
|     |      |    | Peı       | цен          | ие    |          |           |     |       |         |           |          |          |           |       |       |        |      | Ø 1   | Латериа | лы по ре       | шению                     |    | l |
|     |      |    | Избј      | рать (       | реви  | зис      | нну       | ю к | оми   | ссию О  | бщества.  |          |          |           |       |       |        |      |       |         |                |                           |    | 1 |
|     |      |    |           | •            | (оли  | чес      | тво       | мес | тви   | із6 ира | емом орга | ане: 3   |          |           |       |       |        |      |       |         |                |                           |    |   |
| 17- |      |    | 50 0      |              |       |          |           |     |       | ¥ –     |           |          |          |           |       |       |        |      | Paci  | ширенн  | оеголос<br>7 в | ование<br>олосов<br>ксего |    |   |
| доз | авер | п  | ния з     | ек.<br>арчно | го гс | лос      | ован      | ния | Lt.   | элай П  | етрович   |          |          | ЗА        |       |       | ПРОТ   | ИВ   |       | ВО      | здержу         | /сь                       | B  | Ŧ |

## 1.4.2.6. Печать бюллетеня

Кнопка печати бюллетеня находится в правом верхнем углу бюллетеня. При нажатии на нее появится стандартный диалог браузера для печати страницы бюллетеня.

|                                                                                                    | Повестка дня        | Материалы        | Мои акции       |          |
|----------------------------------------------------------------------------------------------------|---------------------|------------------|-----------------|----------|
| 🗲 Собрания / Годовое общее собрание акционеров Открытое акции                                                                                                    | онерное общество "Н | овые технологии" | / Голосование   |          |
| < 1 2 3 4 5 > ⊂≡ 33%)                                                                                                    |                     |                  | ē               |          |
| Вопрос 2<br>Об избрании членов Совета директоров Общества.                                                                                                    |                     |                  |                 |          |
| 19.01.2022; 12:38 Seven-JRVI                                                                                                    |                     | Печать           | 2               | страницы |
| ВОПРОС 1<br>Об утверидении прового отчета, гедовой бухгалтерскей (финансовой) отчетности Общества, а также предложение о распределении<br>прибыли (в ток чиске о выплате дивидендов) и убитеся по результатаж 2020 отчетного года. |                     | Принтер          | Сохранить как Р | DF 👻     |
| Решение 1.1<br>Уперать годової отчат, годовую булалагросую (финансовую) отчатность. Общоства, а гакже продложения о распраделении прибыли (в<br>том числе о выплате денадендов) и убытков по разультата 2020 отчетного пода.       |                     | Страницы         | Bce             | -        |
| лассекаето<br>205<br>УЗА против воделюсь                                                                                                    |                     | Раскладка        | Книжная         | •        |
| Вопрос 2<br>Об кабрании ченов Сонта директоров Общества.                                                                                                    |                     | Дополнительные   | з настройки     | ~        |
| Решение 21                                                                                                    |                     |                  |                 |          |

# 1.4.3. Использование Зенит-ЛКИ на различных этапах собрания

#### 1.4.3.1. Участие в собрании

Запрос на участие отправляется со страницы информации о собрании, если статус собрания позволяет это (собрание активно, не завершено). После нажатия кнопки "Участвовать" сообщение с данными лица отправляется в программу ведения собрания. Статус участия на странице собрания изменится на "Запрошено участие".

В ответ придут сообщения с информацией о ценных бумагах и их количестве для голосования в собрании (по одному сообщению на каждое место хранения бумаги и на каждую ЦБ), если лицо найдено в списке к собранию, либо отказ в участии, если лицо в списке не обнаружено.

После того, как ответ придет в Зенит-ЛКИ, статус участника будет обновлен на странице собрания. Если участие одобрено, то статус изменится либо на "Проголосовать" для заочной части, либо на "Зарегистрироваться" для очной части голосования.

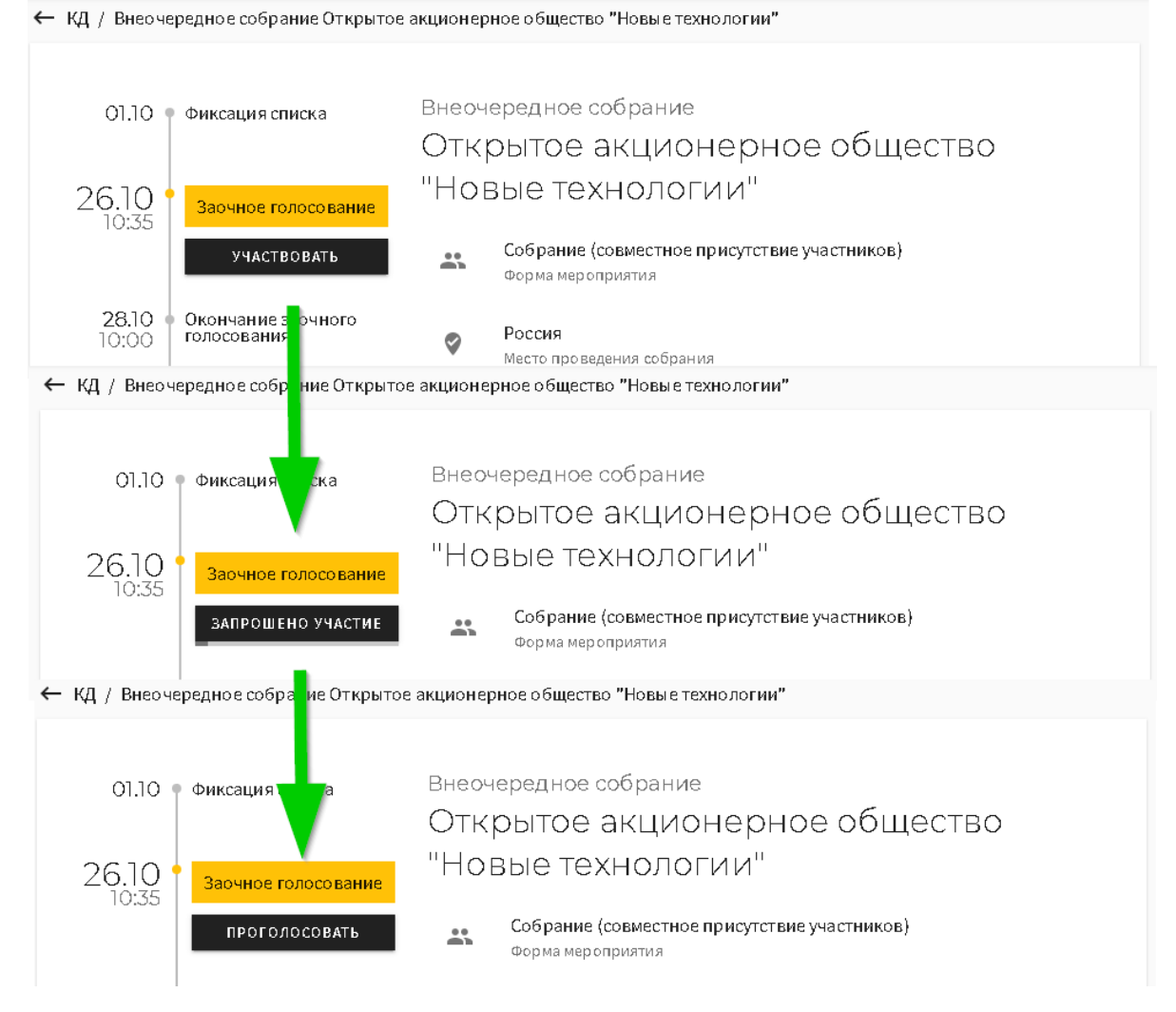

В случае, если придет отказ в участии, то статус изменится на "В участии отказано".

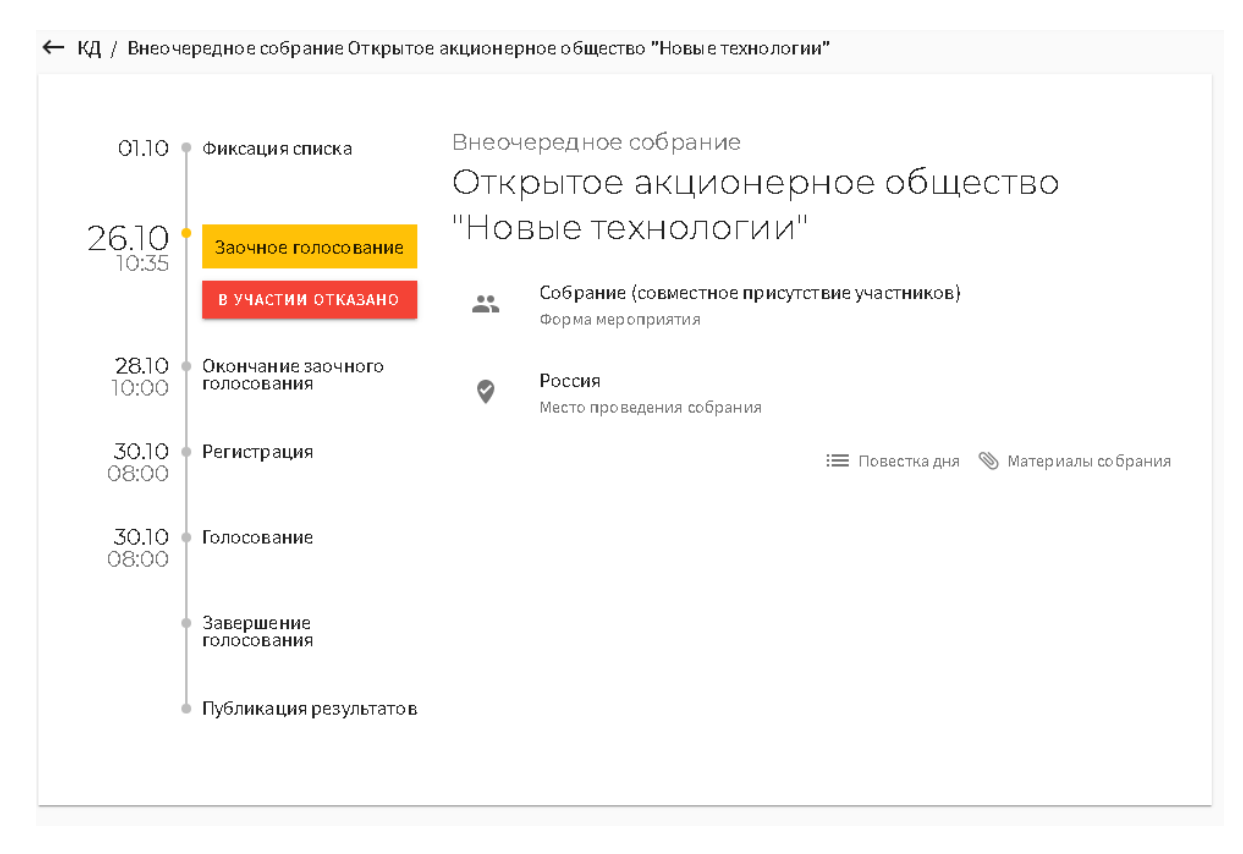

В этом случае можно отправить запрос на участие повторно, нажав на статус и в появившемся окне выбрать действие "Отправить запрос повторно".

| () тирытар айнианарнар арша<br>В участии отказано                                                    |
|----------------------------------------------------------------------------------------------------|
| Ваш запрос на участие был отклонен регистратором. Вы можете отправить<br>запрос на участие повторно. |
| ОТПРАВИТЬ ЗАПРОС ПОВТОРНО ЗАКРЫТЬ                                                                    |

После того, как участие в собрании одобрено, в модуле голосования появится информация о пакете акций для участия в собрании. На странице модуля голосования появится раздел "Мои акции", при нажатии на который появится список всех акций для голосования в собрании с указанием количеств и мест хранения ЦБ в реестре эмитента.

|   |                         |                  |             |                                               |         | Мои акции            |
|---|-------------------------|------------------|-------------|-----------------------------------------------|---------|----------------------|
| ← | КД / Внеоче             | редное с         | обрание Отк | рытое акционерное общество "Новые технологии" |         |                      |
|   | 0110                    | <b>.</b>         |             | Внеочередное собрание                         |         |                      |
|   | 01.10                   | Фикса            | Мои акц     | ии                                            |         | ство                 |
|   | 26.10 •<br>10:35        | Заочі<br>ПР      | Акция       | обыкновенная именная (Вып.4)<br>0 шт.         |         |                      |
|   | 28.10 •<br>10:00        | Оконч<br>голосс  | Распред     | еление по счетам                              | ^       |                      |
|   | <b>30.10</b> •<br>08:00 | Регист           | Ē           | Счёт в реестре 49<br>Участник 49              |         | У Материалы собрания |
|   | 30.10<br>08:00          | Голосс           |             | 520 шт.                                       |         |                      |
|   | -                       | Завері<br>голосс |             |                                               |         |                      |
|   |                         | Публи            | _           |                                               | ЗАКРЫТЬ |                      |
|   |                         |                  |             |                                               |         |                      |

### 1.4.3.2. Участие в заочной части собраний

На этапе приема заочных бюллетеней после одобрения участия в голосовании можно заполнить бюллетень. После заполнения бюллетеня его необходимо отправить.

#### 1.4.3.2.1. Отправка бюллетеня. Статус учета бюллетеня

Отправка бюллетеня выполняется по нажатию кнопки "Отправить" в нижней части бюллетеня. Действие не подлежит отмене, после отправки изменить бюллетень будет нельзя, о чем пользователь получает предупреждение.

| Об одобрении сделок, і                | в совершении которых имеется заинтересованность.              |                                                                                                    |
|---------------------------------------|---------------------------------------------------------------|----------------------------------------------------------------------------------------------------|
|                                       |                                                               |                                                                                                    |
| Решение 5.1                           | Отправить бюллетень?                                          | атериалы по решению                                                                                                    |
| Одобрить сделку в рам                 | После отправки бюллетеня внесение изменений будет невозможно. |                                                                                                    |
|                                       |                                                               | 12 голосов<br>всего                                                                                                    |
|                                       | of mental of magnitude                                        | ВОЗЛЕРЖУСЬ                                                                                                    |
|                                       | ∽ за против                                                   | and the second second s |
|                                       | V 5A IIPOINB                                                  |                                                                                                    |
| Решение 5.2                           |                                                               | Материалы по решению                                                                                                    |
| Решение 5.2<br>Одобрить сделку в рами | © 5A ПРОТИВ<br>Мах Договора № МР-1212/РК/7-2 от 28.12.2020 г  | Материалы по решению                                                                                                    |
| Решение 5.2<br>Одобрить сделку в рамі | ках Договора № МР-1212/РК/7-2 от 28.12.2020 г                 | Материалы по решению<br>12 голосов<br>12 всего                                                                                                    |
| Решение 5.2<br>Одобрить сделку в рам  | ках Договора № МР-1212/РК/7-2 от 28.12.2020 г<br>ЗА ПРОТИВ    | Материалы по решению<br>12 голосов<br>Сего<br>Воздержусь                                                                                                    |

Если пользователь соглашается на отправку, то на его номер телефона отправляется смс с кодом подтверждения, который необходимо ввести для отправки бюллетеня.

| Введите Ваш код                                                                                |     |
|------------------------------------------------------------------------------------------------|-----|
| Одноразовый код был направлен на Ваш номер телефона. Дождитесь его<br>получения и введите код. |     |
| Одноразовый код                                                                                |     |
| Повторно запросить код будет возможно через 57 с                                               | ек. |
| <b>ОТМЕНА</b> ОТПРАВИТЬ К                                                                      | од  |

После подтверждения отправки бюллетень отправляется в счетную комиссию. После того, как он будет учтен счетной комиссией, статус бюллетеня изменится.

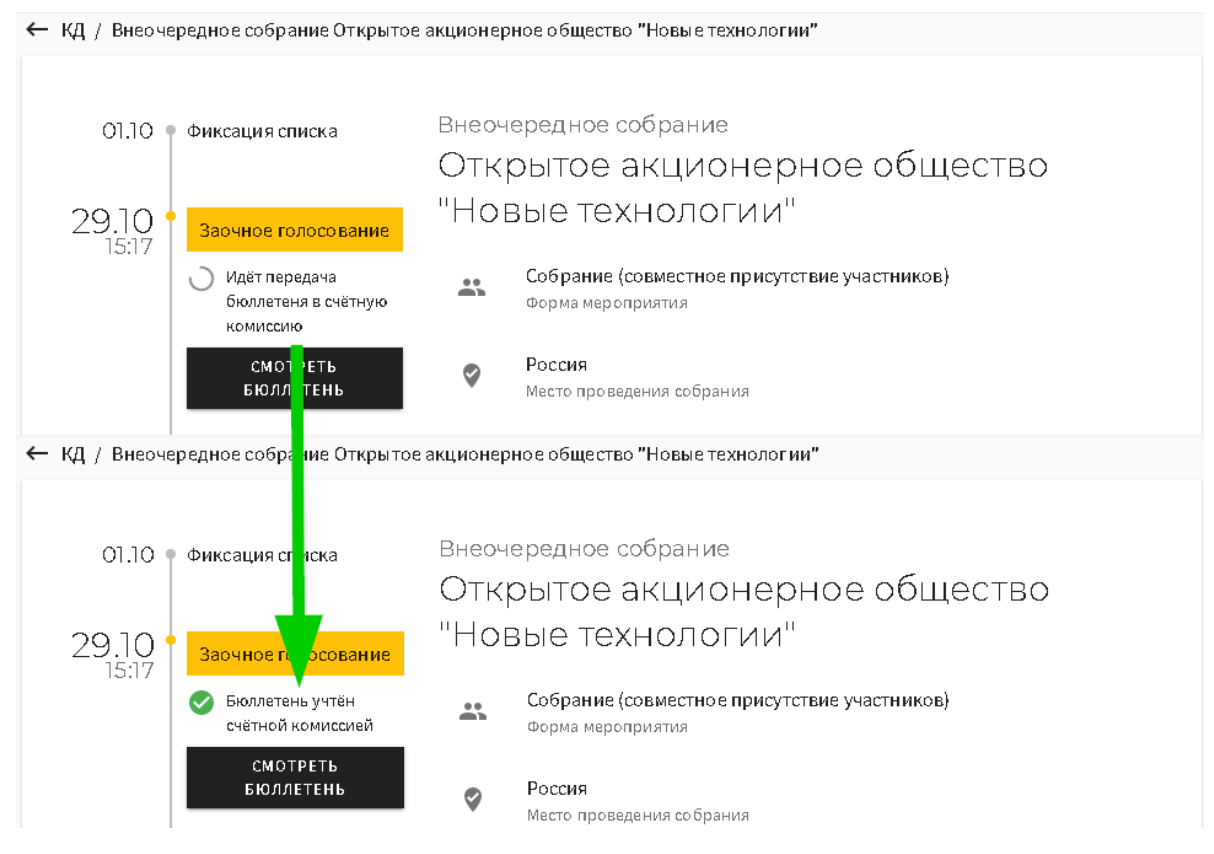

В случае отказа счетной комиссии в принятии бюллетеня статус отказа также будет отображен на странице собрания и в бюллетене. При нажатии на статус "Отказ..." можно увидеть подробную причину отказа.

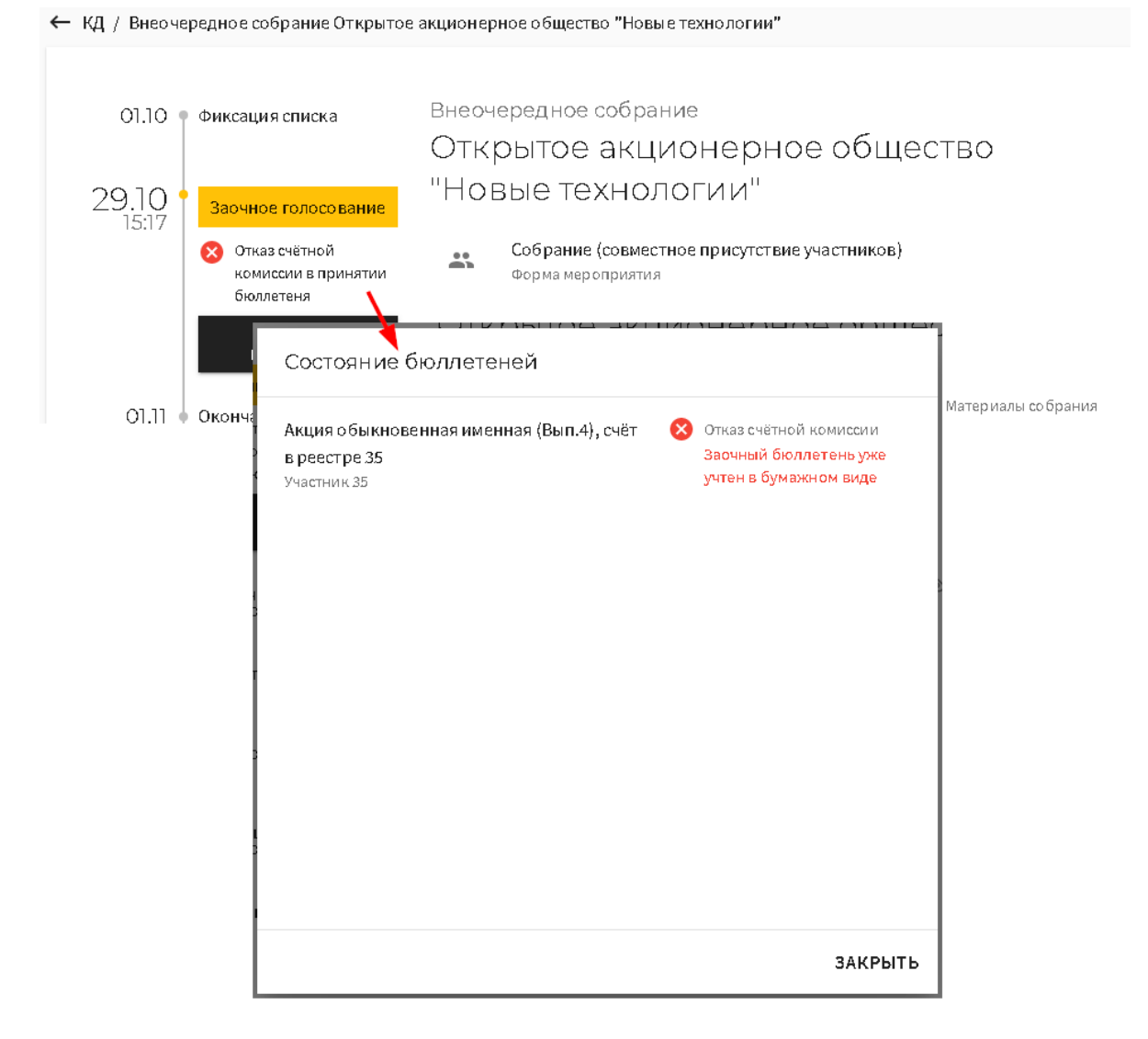

#### 1.4.3.2.2. Просмотр отправленного бюллетеня

В любой момент после отправки бюллетеня доступен просмотр бюллетеня. Для просмотра нужно на странице информации о собрании нажать кнопку "Смотреть бюллетень", бюллетень откроется в режиме просмотра.

| 01.10 • Фиксация списка                                                                                                    |                                                                                                    |
|----------------------------------------------------------------------------------------------------|----------------------------------------------------------------------------------------------------|
| 29.10<br>15:17                                                                                                    |                                                                                                    |
|                                                                                                    | Повестка дня Материалы Мои акции                                                                                                    |
| Собрания / Внеочередное собрание Закрытое акционерное об<br>собрания / Внеочередное собрание Закрытое акционерное об                                                                                                    | 5щество "Невские Зори" / Просмотр бюллетеня                                                                                                    |
| <123456>                                                                                                    | ē                                                                                                    |
| 🧭 Бюллетень учтён счётной комиссией                                                                                                    | подробнее                                                                                                    |
| Вопрос 1<br>О реорганизации общества «Невские Зори» (закрытое акцион<br>общества «Белые Ночи» (закрытое акционерное общество).                                                                                                    | нерное общество) в форме присоединения к нему                                                                                                    |
| Решение 1.1                                                                                                    | 📎 Материалы по решению                                                                                                    |
| а) Осуществить реорганизацию общества «Невские Зори» (за<br>нему общества «Белые Ночи» (закрытое акционерное общест<br>б) Утвердить договор о присоединении между обществами «Н<br>«Белые Ночи» (закрытое акционерное общество) (Приложени | крытое акционерное общество) в форме присоединения к<br>во).<br>Чевские Зори» (закрытое акционерное общество) и<br>не №1).<br>СО <sup>голосо в</sup> |
|                                                                                                    | 92 scero                                                                                                    |

## 1.4.3.3. Период "тишины"

В период "тишины" доступны действия отправки запроса на участие и заполнения бюллетеня, если запрос на участие уже был одобрен. Отправка бюллетеня заблокирована до начала очного голосования.

| Отправка бюллетеня сейчас недоступна                                                                                                    | 1      |
|----------------------------------------------------------------------------------------------------|--------|
| Заочная часть собрания завершена. Вы сможете отправить электронные<br>бюллетени во время очной части собрания. Прием бюллетеней счетной<br>комиссией начнется 31.10.2021 13:30. | и<br>E |
| ЗАКРЫТЬ                                                                                                    | 30     |

### 1.4.3.4. Регистрация на очной части собрания

С открытием регистрации на очной части собрания в Зенит-ЛКИ можно отправить запрос на регистрацию.

После того, как в программе проведения собрания будет одобрен запрос на участие, статус заявки будет обновлен на "Заполнить бюллетень", если этап очного голосования еще не открыт, либо на "Голосовать", если очное голосование уже открыто.

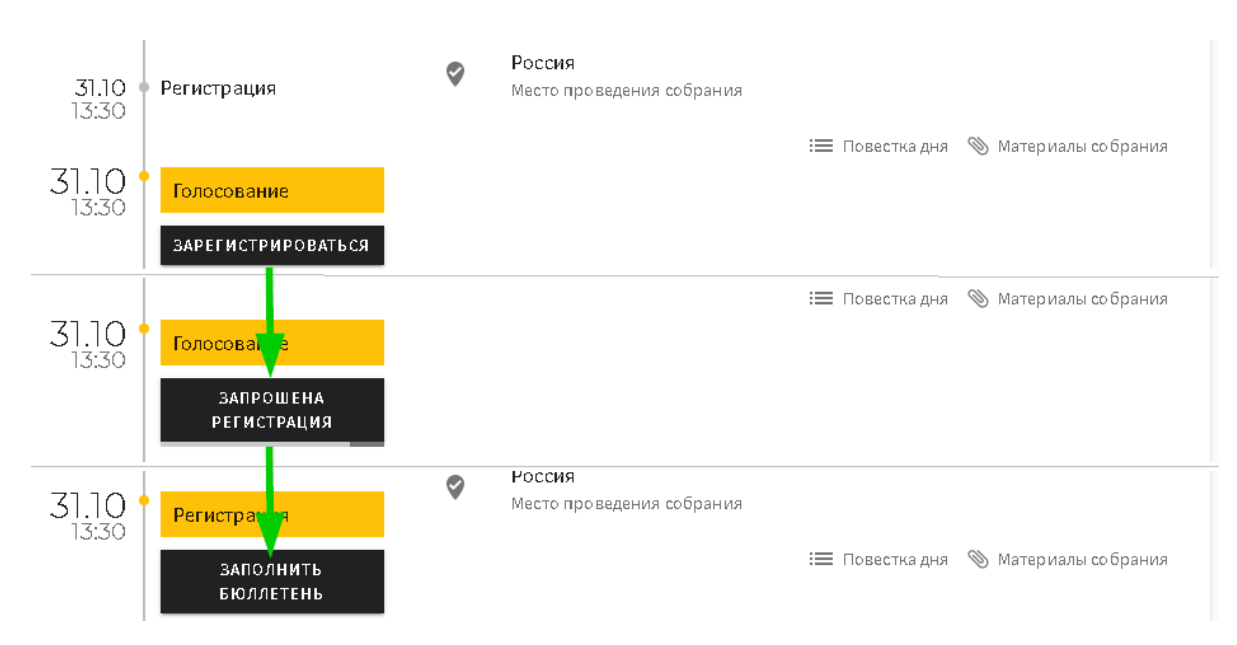

Если произошел отказ в регистрации, то статус в Зенит-ЛКИ будет обновлен на "В регистрации отказано".

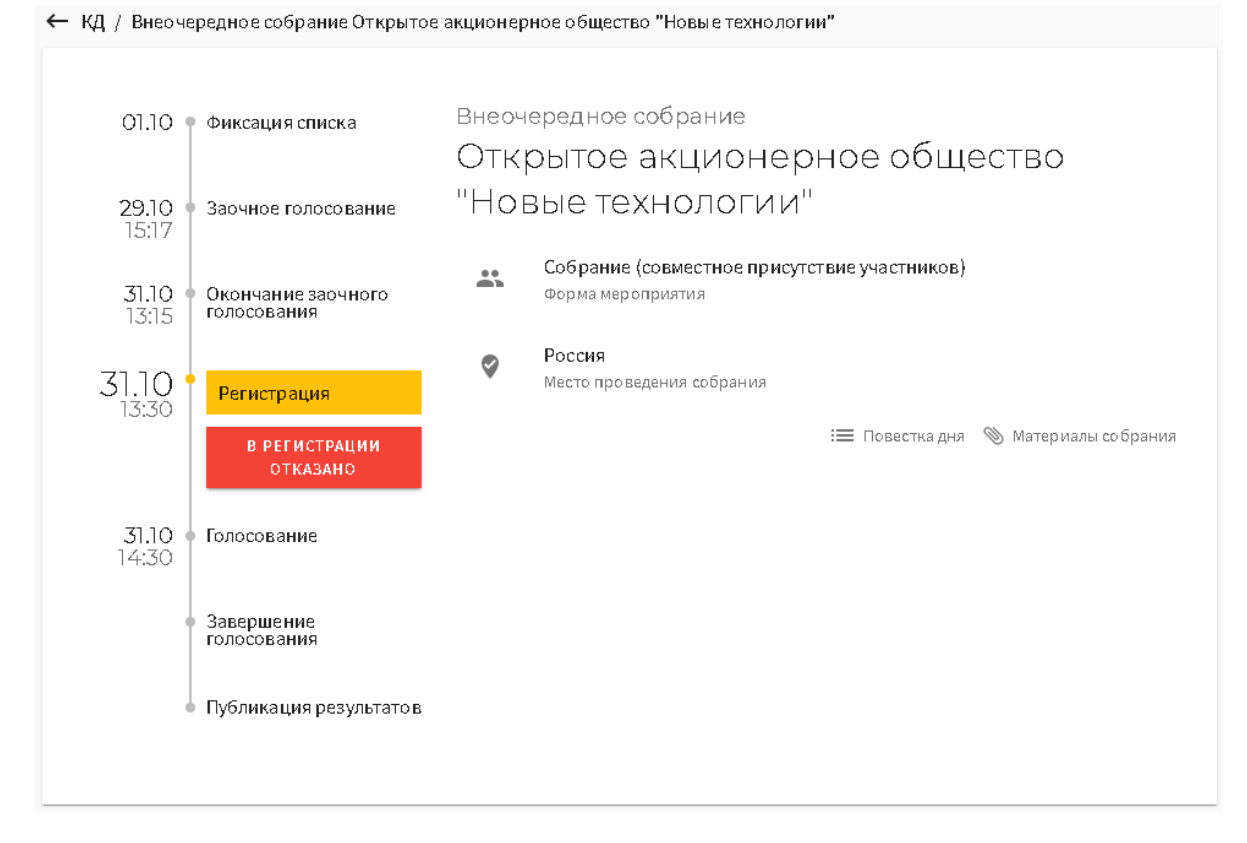

#### 1.4.3.5. Голосование на очной части собрания

После того, как регистрация была одобрена, пользователь может заполнить бюллетень. Если бюллетень заполнялся в период "тишины", то при открытии бюллетеня все сохраненные ранее данные будут доступны пользователю.

Отправка бюллетеня осуществляется аналогично отправке в заочной части голосования (см.главу "Отправка бюллетеня. Статус учета бюллетеня").

## 1.4.3.6. Итоги собрания

После того, как в систему попадет сообщение об итогах собрания, пользователь сможет посмотреть итоги собрания, зайдя в информацию о собрании.

| (<br>Р)<br>КЛ / Внерчерелис                    | смотреть<br>езультаты<br>же собрание От | крытое акционерное обществ     | о "Новые технологии" / Результать                                                        | ыголосования          |
|------------------------------------------------|-----------------------------------------|--------------------------------|------------------------------------------------------------------------------------------|-----------------------|
| 4 1 2 3 Вопрос об избрании чле                 | 4 <b>5 &gt;</b><br>2<br>енов Совета ди  | ректоров Общества.             |                                                                                          |                       |
| Решение 2.1<br>Избрать Совет д<br>Решение по в | иректоров Обн<br>опросу                 | цества.<br>Распределение голос | ов                                                                                       |                       |
| принято                                        |                                         | 0                              | <ul> <li>За</li> <li>Против</li> <li>Воздержались</li> <li>Не действительно @</li> </ul> | 132388<br>0<br>0<br>2 |
| По кандидатан<br>№                             | м голоса рас                            | пределились следующим<br>ФИО   | образом                                                                                  | За                    |
| 1 3a                                           | харов Иван Иван                         | ювич                           | избран                                                                                   | 44025                 |
|                                                |                                         |                                |                                                                                          |                       |

# 1.5. Документы

Раздел "Документы" служит для отображения документооборота между инвестором и регистратором. В нем отображаются как служебные документы, отправляемые автоматически (запросы на создание/обновление ЛКИ), так и документы, отправленные по инициативе инвестора (запросы отчетов, документы электронного голосования). По умолчанию, документы электронного голосования не отображаются в списке. Для отображения документов электронного голосования включите в нижней части списка переключатель "Показать документы электронного голосования".

При отправке запроса на выдачу информации из реестра он доставляется регистратору и регистратор выставляет счет на оплату услуг по формированию отчета. Этот счет появится в режиме "Документы" в личном кабинете инвестора. После поступления счета инвестор должен его оплатить. После того, как регистратор получит информацию об оплате, отчет будет сформирован и передан в личный кабинет, где инвестор сможет его скачать.

Счет на оплату услуг и отчет подписываются электронной подписью регистратора. При необходимости, инвестор может скачать также данные подписи.

| Зенит-ЛКИ                                                                                                    | Портфель | Собрания | Документы     | 2 × |   |
|----------------------------------------------------------------------------------------------------|----------|----------|---------------|-----|---|
| Главная Документы                                                                                                |          |          |               |     |   |
| ЗАО "Невские Зори"<br>Запрос на отчёт "Выписка со счета зарегистрированного ли<br>06.09.2022 • ИСХ-ЛКИ-000639/22 | ца"      |          | Получен ответ | ] ^ |   |
| Счет на оплату<br>06.09.2022 • ЦО22/0043<br>Электронная подпись 🕅                                                |          |          |               | Û   |   |
| Выписка со счета зарегистрированного<br>об.09.2022 • ЦО22-1101<br>Электронная подпись 🕅                          | о лица   |          |               | Û   |   |
| Запрос на создание/обновление ЛКИ<br>22.06.2022 • ИСХ-ЛКИ-000345/22                                              |          |          | Доставлен     | ]   |   |
| Запрос на создание/обновление ЛКИ<br>19.11.2021 • ИСХ-ЛКИ-000075/21                                              |          |          | Доставлен     | ]   |   |
| Показать документы электронного голосования                                                                      |          |          |               |     | C |